## MS Office 365 pro žáky zdarma

MS Office 365 je soubor kancelářských programů obsahující Word, Excel, Powerpoint a další. Základní škola Hostýnská nabízí Office 365 pro své žáky zdarma. Všechny součásti Office fungují online prostřednictvím webového prohlížeče (nejlépe Google Chrome) nebo si je můžete nainstalovat do počítače, tabletu nebo mobilu jako běžné aplikace.

Součástí je i aplikace Teams využívaná ve škole jako důležitá platforma pro distanční vzdělávání.

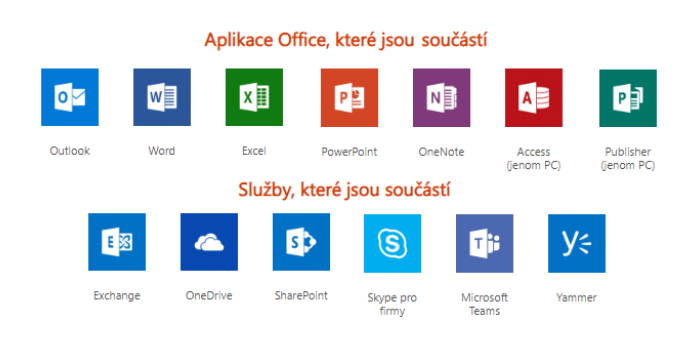

## Jak MS Office 365 nainstalovat?

- 1. Pokud máte starou verzi Microsoft Office, odinstalujte ji.
- 2. Pokud již Office 365 používáte s jinými účty (rodiče, sourozenci apod.), není třeba nic instalovat, stačí se jen přihlásit žákovským účtem viz bod 4 a další.
- 3. Na stránce: <u>https://www.office.com/</u>klikněte na **Přihlásit se**.

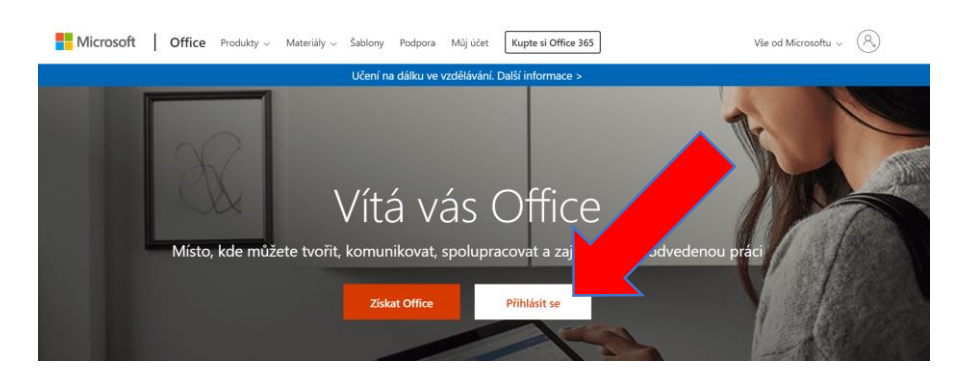

4. Napište uživatelské jméno. Např. jan.novak@zaci.hostynska.cz. Každý žák má své uživatelské jméno a heslo. Obojí získal od svého třídního učitele. Zvolte možnost Další.

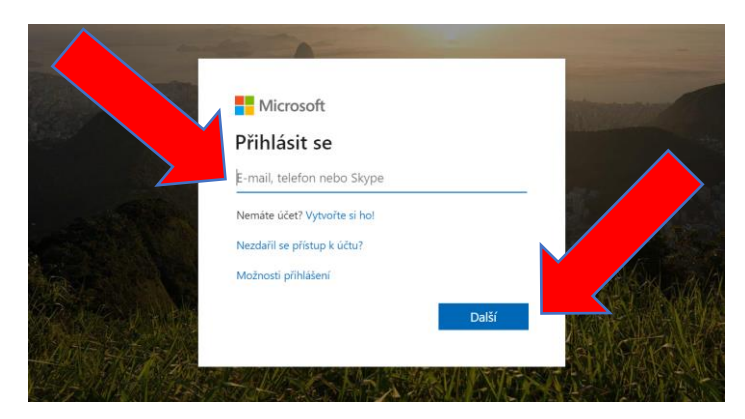

5. Vyplňte heslo. Zvolte Přihlásit se.

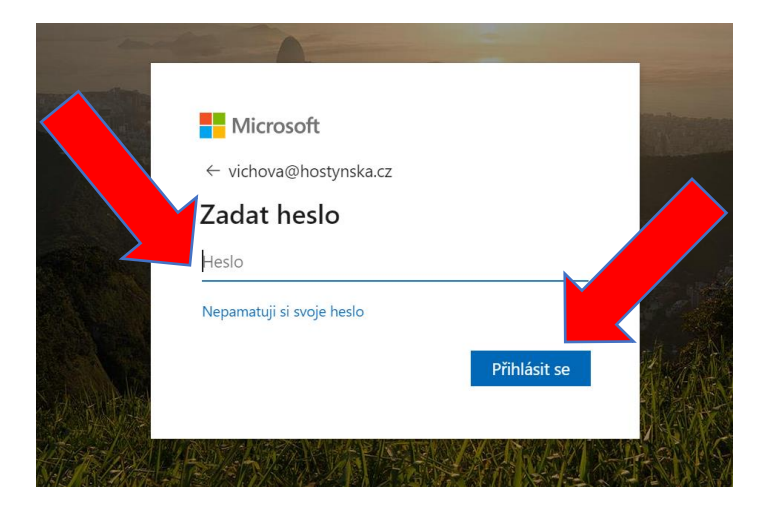

- 6. Heslo je při prvním přihlášení nutné změnit. Napište nové heslo a pamatujte si ho.
- 7. Jste přihlášeni. Můžete pracovat online.

| Dobré                     |                  |                                 |               |       |            |         | Na         |       |                    |  |
|---------------------------|------------------|---------------------------------|---------------|-------|------------|---------|------------|-------|--------------------|--|
| Vytvořit<br>novou<br>Sway | Outlook<br>Ferms | OneDrive<br>Všechny<br>aplikace | Word          | Excel | PowerPoint | OneNote | SharePoint | Teams | Class<br>Notebook  |  |
| Poslední                  | Připnuté Sd      | ílené se mnou                   | Nenechte si u | ıjít  |            |         |            |       | ↑ Nahrát a otevřít |  |

| obré oc           | lpoledne |                     |      |       |            |         |   |                       | Nainstalujte si Office                                                                                                    |
|-------------------|----------|---------------------|------|-------|------------|---------|---|-----------------------|----------------------------------------------------------------------------------------------------|
| +                 | 0        | •                   | w    | x     |            | N       |   | $\overline{\uparrow}$ | Aplikace Office 365<br>Zahrnuje aplikace Outlook, OneDrive for<br>Business, Word, Excel, PowerPoint a další.               |
| Vytvořit<br>novou | Outlook  | OneDrive            | Word | Excel | PowerPoint | OneNote | S | $\rightarrow$         | Další možnosti instalace<br>Umožňuje vybrat jiný jazyk nebo nainstalovat<br>další aplikace, které jsou k dispozici v rámci |
| s                 | E.       | $\rightarrow$       |      |       |            |         |   |                       | předplatného.                                                                                                    |
| Sway              | Forms    | Všechny<br>aplikace |      |       |            |         |   |                       |                                                                                                    |

9. Přihlašovací jméno a heslo si pamatujte.